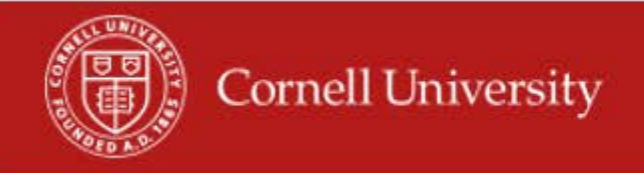

## **Running of the report**

1. On the Workday homepage, type time off in the search menu

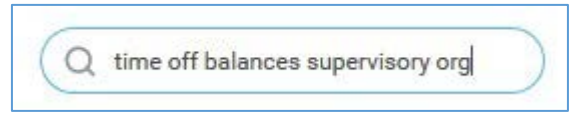

2. Select Time Off Balances by Supervisory Org

| Organizations                                               | *          | 1 |
|-------------------------------------------------------------|------------|---|
| Include Subordinate Organization                            | s          |   |
| Effective as of Date                                        | 12/14/2017 |   |
| Exempt                                                      | <b>v</b>   |   |
|                                                             |            |   |
| Non-Exempt                                                  |            |   |
| Non-Exempt<br>Eligible Time Off Plans for Positic           | עי<br>מי   |   |
| Non-Exempt<br>Eligible Time Off Plans for Positio<br>Worker | n          | : |

- **3.** Select the Supervisory Organization
- 4. Select Include Subordinate Organizations
- 5. Effective as of Date- Fill in the date you wish to use
- 6. Select Non-Exempt
  - Worker- Not required.
  - Exclude Time Off Plans for Positions can use this to exclude certain plans but is not required.
- 7. Click OK

8. In the Report you will see each Worker, Employee ID, Position, Supervisory Organization/Name/Code, Exempt, Employee Type, Job Family Group, Job Family, Job Profile, Scheduled Weekly Hours, Time Off Plan, Time off Balance for Position, Unit of Time for the position.

| Employee<br>ID | Worker               | Position ID | Supervisory Organization                      | Supervisory Org Name | Supervisory<br>Org Code | Exempt | Employee<br>Type | Job Family<br>Group | Job Family              | Job Profile                | Scheduled<br>Weekly Hours | Eligible Time Off Plans for Position |                                  |              |
|----------------|----------------------|-------------|-----------------------------------------------|----------------------|-------------------------|--------|------------------|---------------------|-------------------------|----------------------------|---------------------------|--------------------------------------|----------------------------------|--------------|
|                |                      |             |                                               |                      |                         |        |                  |                     |                         |                            |                           | Time Off Plan                        | Time Off Balance<br>for Position | Unit of Time |
| 3975034        | Heather Ann<br>Wiese | 00133294    | DFA - Payroll Office SUBD (Diane K.<br>Thurm) | DFA - Payroll Office | PAYROLL                 | No     | Regular          | Staff               | Fin/Budget<br>/Planning | 10004 - Accounts Rep<br>IV | 39                        | Health & Personal Leave - BW         | 59.713201                        | Hours        |
|                |                      |             |                                               |                      |                         |        |                  |                     |                         |                            |                           | Paid Time Off - BW                   | 0                                | Hours        |
|                |                      |             |                                               |                      |                         |        |                  |                     |                         |                            |                           | Sickoverflow - BW                    | 0                                | Hours        |
|                |                      |             |                                               |                      |                         |        |                  |                     |                         |                            |                           | Vacation - BW                        | 38.561198                        | Hours        |

## Using the report

- 1. You may Export to Excel
- 2. You May filter this report
- **3.** You may see this report as a graph

More questions? Please contact the helpdesk at hrpayrollsupport@cornell.edu.